## Home | Startseite | Impressum | Kontakt | Gästebuch

Aufgabe: Berechnen Sie mit Hilfe des neuronalen Netzwerk-Tools von MATLAB die Inversen von drei binären Eingangsneuronen für jede der insgesamt acht Permutationen. Verwenden Sie als Aktivierungsfunktion eine Heaviside-Sprungfunktion.

Lösung: Die Tabelle der acht Permutationen aller Eingangs- und Ausgangsneuronen lautet:

| Nr. | $x_{1}^{(1)}$ | $x_{2}^{(1)}$ | $x_{3}^{(1)}$ | $x_1^{(3)}$ | $x_2^{(3)}$ | $x_{3}^{(3)}$ |
|-----|---------------|---------------|---------------|-------------|-------------|---------------|
| 1   | 0             | 0             | 0             | 1           | 1           | 1             |
| 2   | 0             | 0             | 1             | 1           | 1           | 0             |
| 3   | 0             | 1             | 0             | 1           | 0           | 1             |
| 4   | 0             | 1             | 1             | 1           | 0           | 0             |
| 5   | 1             | 0             | 0             | 0           | 1           | 1             |
| 6   | 1             | 0             | 1             | 0           | 1           | 0             |
| 7   | 1             | 1             | 0             | 0           | 0           | 1             |
| 8   | 1             | 1             | 1             | 0           | 0           | 0             |

Nach Eintippen von *nntool* zum Starten des Tools wechseln Sie im Fenster Create Network or Data zu **Data**, geben Sie den Input-Vektor p ein, welcher der Matrix  $(x_1^{(1)}, x_2^{(1)}, x_3^{(1)})$  entspricht,

| ☆ Create Network or Data           Network         Data |                                                                                                    |
|---------------------------------------------------------|----------------------------------------------------------------------------------------------------|
| Name<br>P                                               |                                                                                                    |
| Value                                                   | Data Type                                                                                                    |
| [0 0 0 0 1 1 1 1;0 0 1 1 0 0 1 1;0 1 0 1                | <ul> <li>Inputs</li> <li>Targets</li> <li>Input Delay States</li> <li>Layer Delay States</li> <li>Outputs</li> <li>Errors</li> </ul> |
| V Help                                                  | 😤 Create 🛛 🔇 Close                                                                                                    |

und generieren Sie mit **Create** das Input file. Verfahren Sie mit dem Zielvektor t, welcher der Matrix  $(x_1^{(3)}, x_2^{(3)}, x_3^{(3)})$  entspricht, genauso:

| Sector Create Network or Data            |                    |  |
|------------------------------------------|--------------------|--|
| Network Data                             |                    |  |
| Name                                     |                    |  |
| t                                        |                    |  |
| Value                                    | Data Type          |  |
| [1 1 1 1 0 0 0 0;1 1 0 0 1 1 0 0;1 0 1 0 | Inputs             |  |
|                                          | Targets            |  |
|                                          | Input Delay States |  |
|                                          | Cayer Delay States |  |
|                                          | Outputs            |  |
|                                          | Errors             |  |
|                                          |                    |  |
|                                          |                    |  |
|                                          |                    |  |
|                                          |                    |  |
|                                          |                    |  |
|                                          |                    |  |
|                                          |                    |  |
|                                          |                    |  |
|                                          |                    |  |
| W Help                                   | 😤 Create 🛛 🙆 Close |  |

Erzeugen Sie auf dem Reiter **Network** im Fenster Create Network or Data ein neues Netzwerk mit dem Namen INVNet, setzen Sie **Network Type** auf Perceptron und wählen Sie mit dem Abwärtspfeil als **Input data** p aus, als **Target data** t und geben Sie die **Transfer function** HARDLIM und die **Learning function** LEARNP ein. Das Fenster Create Network or Data sieht nun so aus:

| 😤 Create Network or Data |                         |
|--------------------------|-------------------------|
| Network Data             |                         |
| Name                     |                         |
| INVNet                   |                         |
|                          |                         |
| Network Properties       |                         |
| Network Type:            | Perceptron 👻            |
| Input data:              | p 🔻                     |
| Target data:             | t 👻                     |
| Transfer function:       | HARDLIM 👻               |
| Learning function:       | LEARNP 👻                |
|                          |                         |
|                          |                         |
|                          |                         |
|                          |                         |
|                          |                         |
|                          |                         |
|                          |                         |
|                          |                         |
|                          | View 😪 Restore Defaults |
| () Help                  | 😤 Create 🛛 🙆 Close      |

Um das Netzwerk zu trainieren, markieren Sie die Zeile, in der INVNet steht, klicken Sie danach auf **Open** und wählen Sie auf dem Reiter **Train** als **Inputs** p und als **Targets** t.

| aining Data           |         |          | Training Results         |                    |
|-----------------------|---------|----------|--------------------------|--------------------|
| puts                  | p       | •        | Outputs                  | INVNet_outputs     |
| argets                | t       | •        | Errors                   | INVNet_errors      |
| it Input Delay States | (zeros) | -        | Final Input Delay States | INVNet_inputStates |
| it Layer Delay States | (zeros) | <b>v</b> | Final Layer Delay States | INVNet_layerStates |
|                       |         |          |                          |                    |

Die **Training Parameters** können Sie wie immer ändern. Danach klicken Sie auf den Button **Train Network** und es erscheinen die Trainingsergebnisse:

| 📣 Neural Network Training (nntraintool)                         |                                                                                                    |            |  |  |  |  |
|-----------------------------------------------------------------|----------------------------------------------------------------------------------------------------|------------|--|--|--|--|
| Neural Network                                                  |                                                                                                    |            |  |  |  |  |
| Layer<br>Input<br>3<br>b<br>3                                   |                                                                                                    |            |  |  |  |  |
| Algorithms                                                      | Algorithms                                                                                                    |            |  |  |  |  |
| Training: Cyclica<br>Performance: Mean A<br>Derivative: Default | Training:         Cyclical Weight/Bias Rule (trainc)           Performance:         Mean Absolute Error (mae)           Derivative:         Default (defaultderiv) |            |  |  |  |  |
| Progress                                                        |                                                                                                    |            |  |  |  |  |
| Epoch: 0                                                        | 2 iterations                                                                                                    | 1000       |  |  |  |  |
| Time:                                                           | 0:00:00                                                                                                    |            |  |  |  |  |
| Performance: 0.500                                              | 0.00                                                                                                    | 0.00       |  |  |  |  |
| Plots                                                           |                                                                                                    |            |  |  |  |  |
| Performance (                                                   | Performance (plotperform)                                                                                                    |            |  |  |  |  |
| Training State (plottrainstate)                                 |                                                                                                    |            |  |  |  |  |
| Plot Interval:                                                  |                                                                                                    |            |  |  |  |  |
| V Performance goa                                               | al met.                                                                                                    |            |  |  |  |  |
|                                                                 | Stop Train                                                                                                    | ing Cancel |  |  |  |  |

Gehen Sie im INVNet-Fenster auf den Reiter **Simulate**, geben Sie dort als **Inputs** p und als **Targets** t ein und klicken Sie danach auf **Simulate Network**.

| imulation Data         |         |   | Simulation Results       |                    |
|------------------------|---------|---|--------------------------|--------------------|
| nputs                  | p       | • | Outputs                  | INVNet_outputs     |
| nit Input Delay States | (zeros) | ~ | Final Input Delay States | INVNet_inputStates |
| nit Layer Delay States | (zeros) | ~ | Final Layer Delay States | INVNet_layerStates |
| upply Targets          |         |   |                          |                    |
| argets                 | t       | • | Errors                   | INVNet_errors      |
|                        | n       |   |                          |                    |
|                        |         |   |                          |                    |
|                        |         |   |                          |                    |

Im Neural Network/Data Manager erscheinen die neuen Variablen INVNet\_outputs und IN-VNet\_errors.

| 📣 Neural Network/Data Manager (nntool) |                     |                                 |
|----------------------------------------|---------------------|---------------------------------|
| P Input Data:                          | Vetworks<br>INV/Net | Output Data:     INVNet_outputs |
| <b>⊚</b> Target Data:<br>t             |                     | Error Data:                     |
| ⊙ Input Delay States:                  |                     | ⊗ Layer Delay States:           |
| Simport 😤 New 🔲 Oper                   | S Export Export     | V Help Close                    |

Doppelklicken Sie diese Variablen in den kleinen Fenstern und Sie erhalten die Ergebnisse

| 🛃 Data: INVNet_outputs 🗖 🗉 🖾 | 🛃 Data: INVNet_errors 🗖 🗉 🖾 |
|------------------------------|-----------------------------|
| Value                        | Value                       |
| [1 1 1 1 0 0 0 0;            | [0 0 0 0 0 0 0;             |
| 11001100;<br>10101010]       | 000000;                     |
|                              |                             |
|                              |                             |
| OK Cancel                    | OK Cancel                   |

Klicken Sie nun auf **Export**, dann auf **Select All** und geben Sie im MATLAB-Editor *who* ein. Danach können Sie die einzelnen Variablen der Reihe nach auslesen.

>> INVNet\_outputs